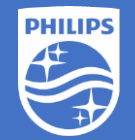

Philips EasySense SNS210 MC Step-by-Step Instruction

Configuring parameters

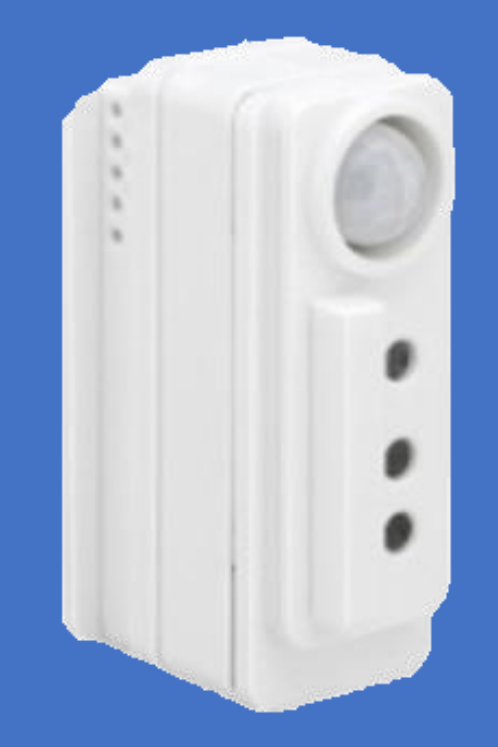

Version 1.0

#### Before you begin:

- 1. Philips field app MasterConnect is downloaded to the smartphone
- 2. LED fixtures with SNS210 MC that you intend to configure are powered up
- 3. The red LED indicator of SNS210 MC should be lit to indicate that it is functional
- 4. Compatible wireless light switch is available
- 5. A flashlight for commissioning (optional)

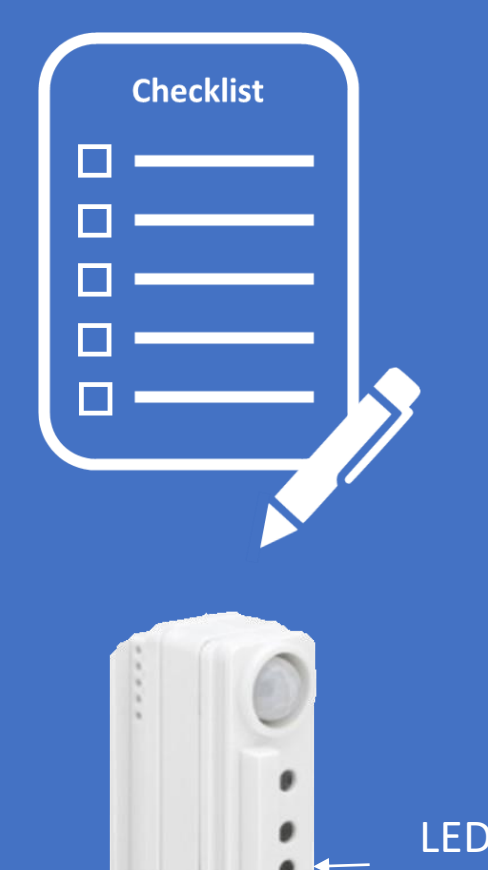

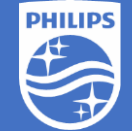

indicator

# 1. Select the group you would like to configure

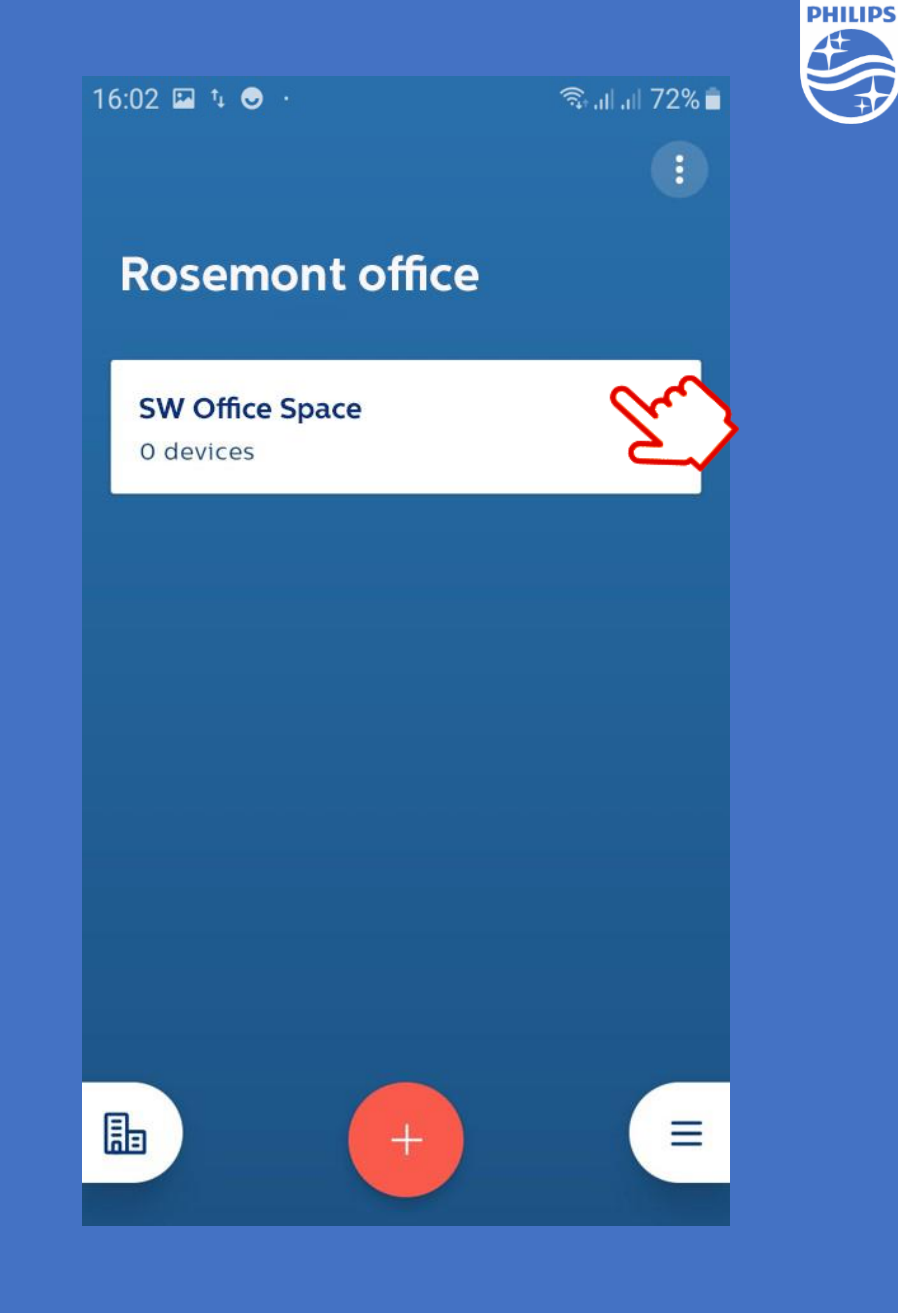

- 1. Select the group you would like to configure
- 2. At the next screen tap the slider icon as shown

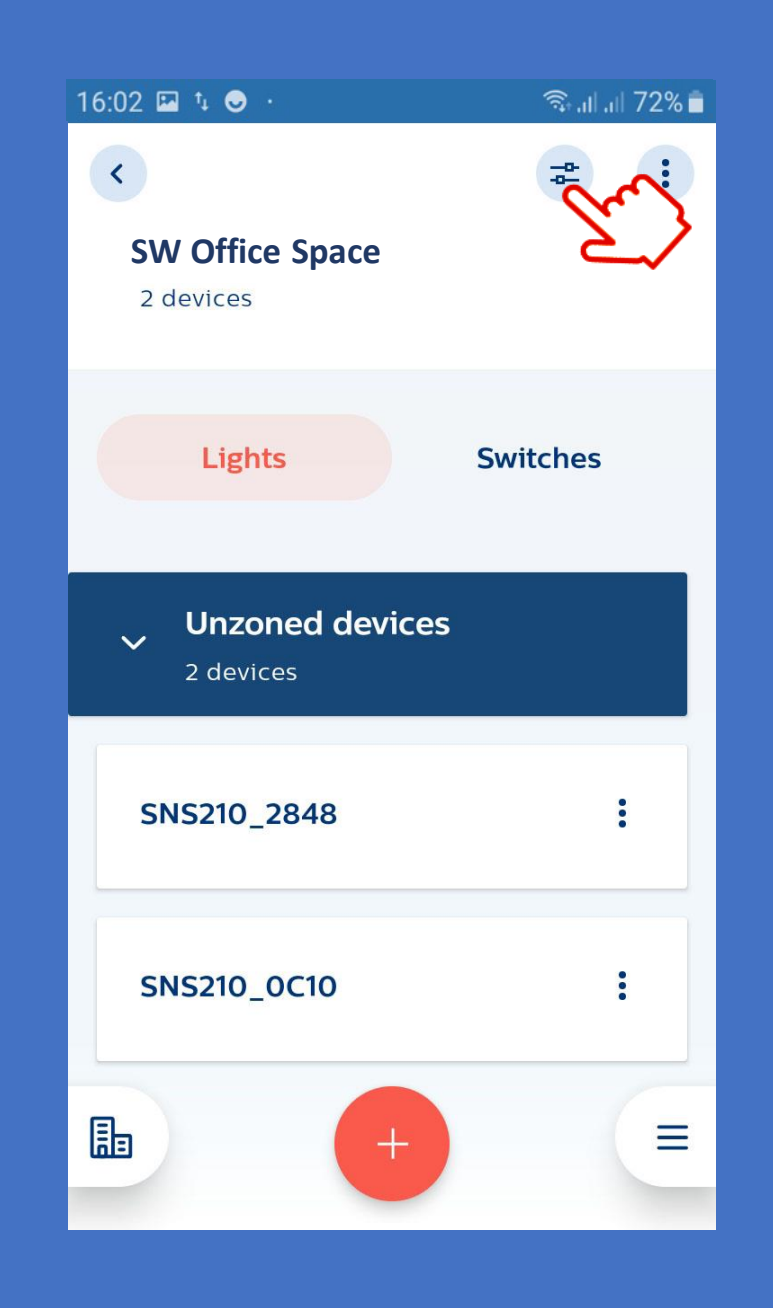

- 1. Select the group you would like to configure
- 2. At the next screen tap the slider icon as shown
- 3. Choose "Edit configuration"

| ConstantDevice configuration<br>SNS210_0040Default configuration<br>applied 04.03.2020, 14:43100%Field task level100%Eco on level100%Background light level20%Occupancy based controlEnabledOccupancy modeAuto on/offHold time1minGrace fading10sec | 16:02 🗳                          | ti 🕒 -                                    | 🖘 না না 72% 🛓 |  |  |
|----------------------------------------------------------------------------------------------------|----------------------------------|-------------------------------------------|---------------|--|--|
| Default configuration<br>applied 04.03.2020, 14:43Field task level100%Eco on level100%Background light level20%Occupancy based controlEnabledOccupancy modeAuto on/offHold time1minGrace fading10sec                                                | Device configuration SNS210_0040 |                                           |               |  |  |
| Field task level100%Eco on level100%Background light level20%Occupancy based controlEnabledOccupancy modeAuto on/offHold time1minGrace fading10sec                                                                                                  | <b>Default</b><br>applied        | <b>configuration</b><br>04.03.2020, 14:43 |               |  |  |
| Eco on level100%Background light level20%Occupancy based controlEnabledOccupancy modeAuto on/offHold time1minGrace fading10sec                                                                                                    | Field task level                 |                                           | 100%          |  |  |
| Background light level20%Occupancy based controlEnabledOccupancy modeAuto on/offHold time1minGrace fading10sec                                                                                                    | Eco on level                     |                                           | 100%          |  |  |
| Occupancy based controlEnabledOccupancy modeAuto on/offHold time1minGrace fading10sec                                                                                                    | Backgro                          | und light level                           | 20%           |  |  |
| Occupancy modeAuto on/offHold time1minGrace fading10sec                                                                                                    | Occupar                          | ncy based control                         | Enabled       |  |  |
| Hold time1minGrace fading10sec                                                                                                    | Occupar                          | ncy mode                                  | Auto on/off   |  |  |
| Grace fading 10sec                                                                                                    | Hold tim                         | ie                                        | 1min          |  |  |
|                                                                                                    | Grace fa                         | ding                                      | 10sec         |  |  |
| Edit configuration                                                                                                    |                                  | Edit configura                            | ution         |  |  |
| Choose from profiles                                                                                                    |                                  |                                           |               |  |  |

- 1. Select the group you would like to configure
- 2. At the next screen tap the slider icon as shown
- 3. Choose "Edit configuration"
- 4. Adjust the parameter

| 16:02 🖾 輝 🗢 ·                       | 🗟 ,ा  ,ा  72% 💼 | , ₹                |
|-------------------------------------|-----------------|--------------------|
| < Edit configuration<br>SNS210_0040 |                 |                    |
| Light level                         |                 |                    |
| Field task level                    | 100%            |                    |
| Maximum dimming level of lights     | Ś               | $\hat{\mathbf{D}}$ |
| Eco on level                        | 60%             | Ť                  |
| Default light level                 |                 |                    |
| Background light level              | 20%             |                    |
| Minimum light level                 |                 |                    |
| Save and apply                      |                 |                    |
| Save as a new profil                | e               |                    |

- 1. Select the group you would like to configure
- 2. At the next screen tap the slider icon as shown
- 3. Choose "Edit configuration"
- 4. Adjust the parameter
- 5. Press "Save and apply" or "Save as a new profile"

| 100% |                    |
|------|--------------------|
| •    |                    |
| 60%  |                    |
|      |                    |
| 20%  |                    |
|      |                    |
| Y    | $\mathbf{i}$       |
| le   | ~                  |
|      | 100%<br>60%<br>20% |

## Single Light Configuration

1. Select one of the devices from the list shown on the smartphone and tap on it

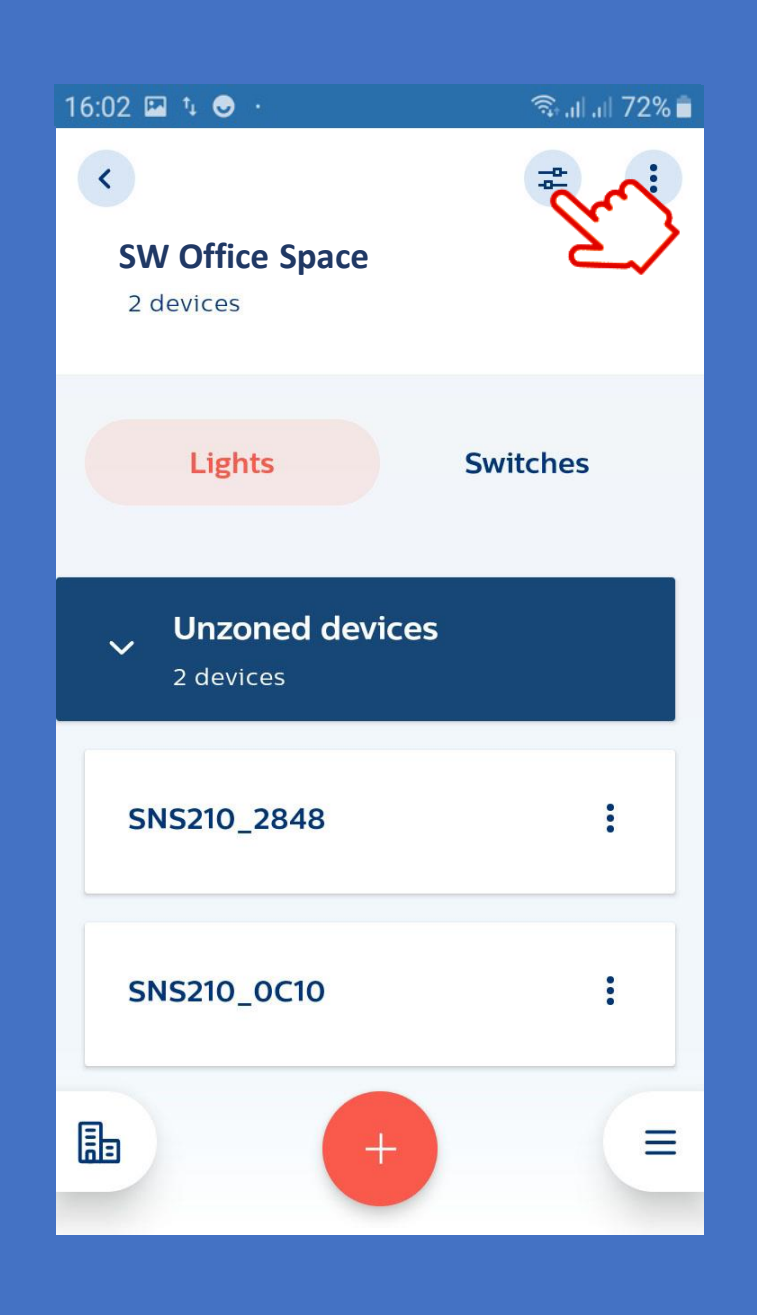

## Single Light Configuration

- 1. Select one of the devices from the list shown on the smartphone and tap on it
- 2. Choose "Edit configuration" and follow the steps explained previously

| 14:45 🖾 🕸 輝 ·                                             | 🗟 ,।।। ,।। 46% 🛢 |  |  |  |
|-----------------------------------------------------------|------------------|--|--|--|
| Oevice configuration<br>SNS210_0040                       |                  |  |  |  |
|                                                           |                  |  |  |  |
| <b>Default configuration</b><br>applied 04.03.2020, 14:43 | _                |  |  |  |
| Field task level                                          | 100%             |  |  |  |
| Eco on level                                              | 100%             |  |  |  |
| Background light level                                    | 20%              |  |  |  |
| Occupancy based control                                   | Enabled          |  |  |  |
| Occupancy mode                                            | Auto on/off      |  |  |  |
| Hold time                                                 | 1min             |  |  |  |
| Grace fading                                              | 10sec            |  |  |  |
| Edit configuration                                        | J.               |  |  |  |
| Choose from profiles                                      |                  |  |  |  |

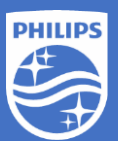

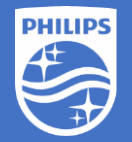

If you have questions or need further assistance please visit us at

#### https://www.signify.com/en-us/get-in-touch or www.Philips.com/EasySense

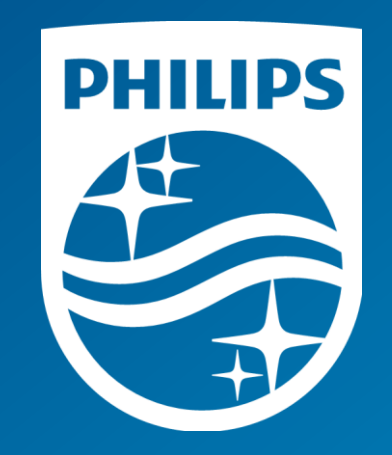